## 如何关注上海师大智慧校园微信 APP

## 第一步:添加关注

方法一:通过微信扫描二维码进行关注。

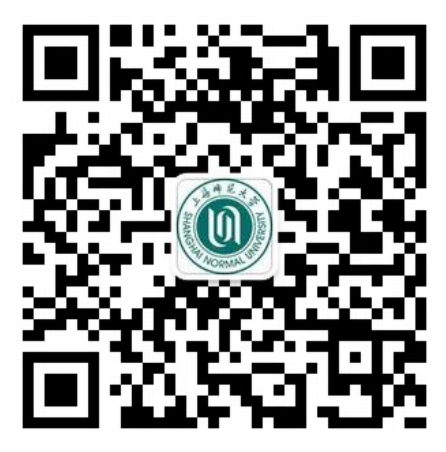

方法二:通过微信搜索"上海师大智慧校园"进行关注。

|                          |                                            |                    |          | <添加朋友 上          | _海师大智慧校园                              |                |
|--------------------------|--------------------------------------------|--------------------|----------|------------------|---------------------------------------|----------------|
| •••• 中国移动 🗢<br>〇 上海师大智慧校 | 上午10:15<br>园                               | 84%<br>◎ 耳         | ■● 21    | ( <b>()</b> ) 上浦 | 每师大智慧校园                               |                |
| 相关公众号                    | 智慧校园                                       | 和新中 <b>林</b> 同 动。  | 0        | 功能介绍             | 用于为上海师范大学师生<br>校园对接的通道,同时汇<br>类服务号功能。 | 提供和数字<br>集现有的名 |
| 27个朋友关<br>上海国际           | 抑犯入子师王徒供<br>注<br>校园安全与智慧                   | 和数于仅四为"            |          | 帐号主体 😔           | 上海师范大学                                |                |
| 2015第三月<br>博览会将于         | (大四) (四) (四) (四) (四) (四) (四) (四) (四) (四) ( | 生与智慧教育装<br>日在上海新国· | 읍<br>··· | 客服电话             | 021-6                                 | 4321010        |
|                          |                                            |                    |          | 经营范围             | 学校                                    |                |
|                          |                                            |                    |          | 查看历史消息           |                                       |                |
|                          |                                            |                    |          |                  | 关注                                    |                |

**说明**:如果您在微信帐号中绑定的手机或邮箱信息与上海师大智慧校 园管理平台中的信息相一致,当您在关注"上海师大智慧校园"微信 时会自动完成身份验证,可用的应用服务即时显示,如下图:

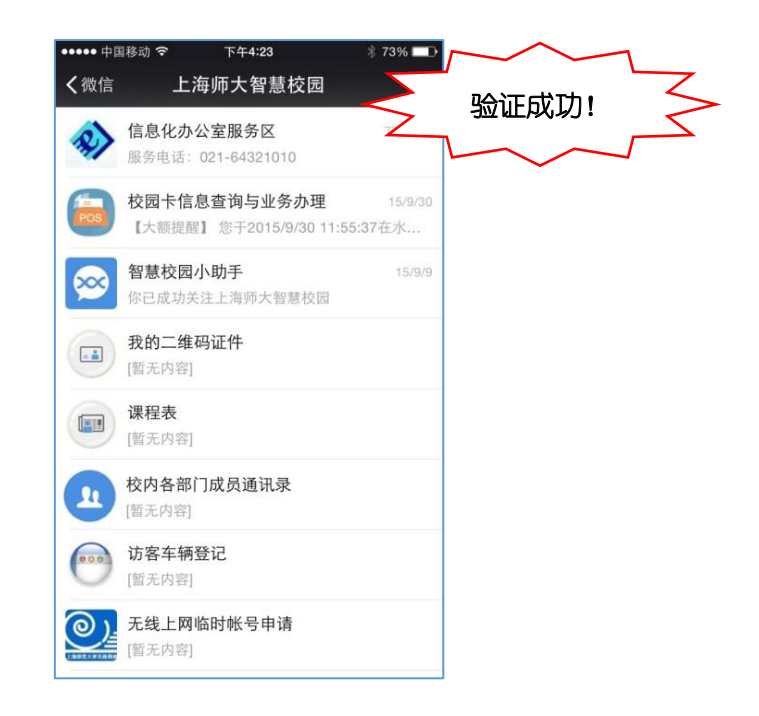

如果关注"上海师大智慧校园"后,没有看到可用的应用服务, 需要进行身份验证,请按照以下方法完成身份验证。

## 第二步:完成身份验证

通过绑定校园卡号进行验证。

1. 打开上海师大智慧校园,点击智慧校园小助手;

| ●●●○○ 中国 | 16:54                    | ® √ Ø 43% 📭 |
|----------|--------------------------|-------------|
| く微信      | 上海师大智慧校园                 | •••         |
| <b>x</b> | <b>智慧校园小助手</b><br>关注身份验证 | 星期六         |

- 2. 点击下方的"绑定卡号";
- 填写卡号等验证信息。其中 10 位校园卡卡号及统一身份认证密码 (初始密码为 8 为生日,例如 19960214)为必填项;微信号、手 机号与邮箱则至少填写一项,才能提交验证信息,建议填写手机 号;

| ← 智慧校园小助手 _                           | 中国移动 36 図 お 口 づ , 奈 浩川 口 72% 📧 20:46                                                                                             |
|---------------------------------------|----------------------------------------------------------------------------------------------------|
|                                       | × 上海师范大学智慧校园企业 :                                                                                                    |
|                                       | 校园卡卡号(必填)                                                                                                    |
|                                       | 45%8++号 填写 10 位校园卡卡号                                                                                                    |
|                                       | 统一身份认证密码(必項)                                                                                                    |
|                                       | 填写统一身份认证 值写统一身份认证 密码                                                                                                    |
|                                       | 本微信号                                                                                                    |
|                                       | 填写微信号                                                                                                    |
|                                       | 本微信绑定的手机号                                                                                                    |
|                                       | 填写手机号                                                                                                    |
|                                       | <b>本微信绑定的邮报</b> 微信号、手机号与邮箱至少填写                                                                                                   |
|                                       | <sup>填写邮箱</sup> 一项,建议填写手机号                                                                                                    |
|                                       | 说明:本微信号、本微信绑定的手机号、本微信绑<br>定的邮箱必填其一,使用校园卡号及统一身份认证<br>密码进行身份认证,认证完成后将绑定本微信和您<br>的校内身份。<br>注意:每个校内身份只能绑定一个微信号,请仔细<br>核对,如有疑问请联系信息办。 |
| ····································· | 提交                                                                                                    |

4. 成功关注后在智慧校园中会显示所有可用的应用服务。

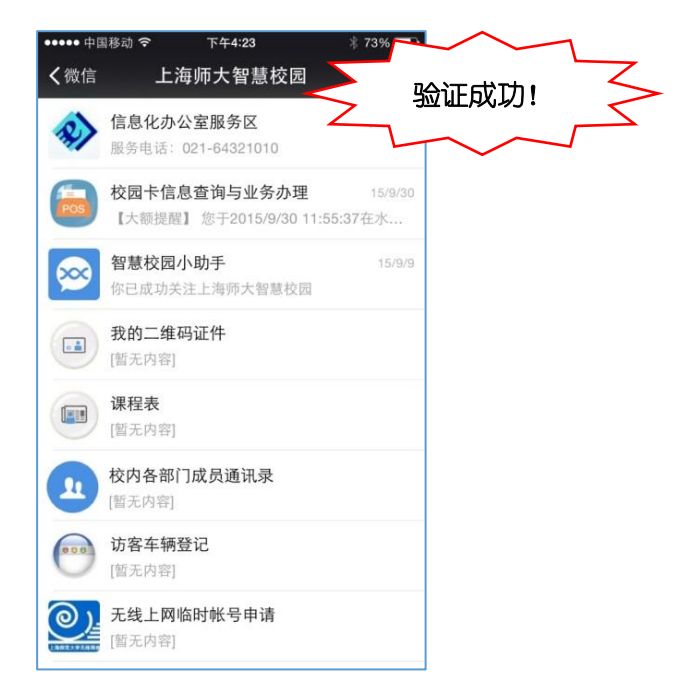